Eidgenössische Technische Hochschule Zürich Swiss Federal Institute of Technology Zurich Institut für Integrierte Systeme Integrated Systems Laboratory

Department of Information Technology and Electrical Engineering

# **VLSI III: Test and Fabrication of VLSI Circuits**

227-0148-00L

Exercise 6

# Sweep Test

Dr. F. K. Gürkaynak Prof. Dr. H. Kaeslin

SVN Rev.: 1907 Last Changed: 2017-03-29

#### Reminder:

With the execution of this training you declare that you understand and accept the regulations about using CAE/CAD software installations at the ETH Zurich. These regulations can be read anytime at <a href="http://eda.ee.ethz.ch/index.php/Regulations">http://eda.ee.ethz.ch/index.php/Regulations</a>.

# 1 Introduction

In this training we will have a look on timing setup and sweep tests on IC tester Advantest SoCV93000 which is located in ETZ J71.1. A preconfigured setting will be provided. Additional material can be found on our eda wiki, which is accessible from the ETH network on *ee.ethz.ch/index.php/Tester*.

# 2 Setup

First, lets start with the setup.

#### Student Task 1:

- We are using the "Pony" chip, if it is not already in the tester room, you can get it in ETZ J60.1
- Set up the tester as usual or consider the eda-wiki article 'Tester: Basic Handling'. Pony uses a QFN56 package, thus mount tester board *Student\_QFN56.std\_v1\_rev0*.
- Copy files to your exercise folder:

```
sh> cd YOUR_EXERCISE_FOLDER
sh> /home/vlsi3/ex06/install_ex06 .
```

Start the SmarTest Eclipse Workcenter

```
sh> ~hp93000/bin/start_93000
```

- Select a temporary folder for the current session.
- Load the device. (93000→Device→Change Device). Select the according HP93000 folder from the *ex\_06* folder.
- Load the preconfigured settings to the current Test Program (right-click and load on the according items in the test program explorer)
  - Pin configuration
  - Levels
  - Timing
  - Patterns

## **3** Timing measurements

The timing setup defines when and how the tester is proposed to apply the stimuli vectors and how the resulting output signals should be interpreted. The timing setup has three main components:

- Wave Tables which explain how to apply or interpret the signals.
- Timing Equations which define when to apply or interpret based on parameters and equations.

• **Timing Specifications** which are the actual parameter (e.g. frequency, supply voltage, ...); they can be modified in the timing spec window or in the testflow.

#### 3.1 Wave Tables

Student Task 2: We will start with the wave tables:

- Open the timing setup window. For this mark the timing item in the Test Program Explorer and press F3 (or double-click on it). The Timing Setup window appears.
- In the next step open the wave tables which can be found in the Select-menu.

A wave table contains entries for different pin groups. In the first wave table a reasonable configuration for a standard ATI timing can be found. For an input pin the first column defines the wave table ID, the second defines what should be applied at different drive events (d1, d2, ...) and the third element indicates the according value in the stimuli file. The output pins define receive events (r1, r2, ...) and the values which are compared to the expected responses. Acquaint yourself with the Wave Table file.

**Important Note:** If you change the wave table, you need to save and download it to tester, because otherwise the change is just done locally. You can find it in the Shell-Menu.

### 3.2 Timing Equations

The timing equations define at which time the events defined in the wave tables should be executed. First lets recall the general ATI timing.

| Student Task 3: Draw tant. | the drive/receive events in | the following figure and | discuss with the assis- |
|----------------------------|-----------------------------|--------------------------|-------------------------|
|                            |                             |                          |                         |

#### Student Task 4:

• Open the Timing Equation editor which can be found in the Timing Setup window by selecting. Select->edit equations

In this file you can define different equation sets (EQNSET). Each equation is composed of:

- **SPECS:** Defines parameters which can be changed manually later or in the testflow and can be used in the equations.
- EQUATIONS: Defines values which are used for timing and are calculated from the specs.
- **TIMINGSETs:** Defines the timing of the drive and receive events for different pin groups (e.g. all output pins). Per equation set, multiple timing sets can be defined.

Have a look at the file and familiarise yourself with it.

• Complete the Simple/Functional timing set according to an ordinary ATI timing. Save it and download it to the tester.

## 3.3 Timing Specifications

**Student Task 5:** As last step the specification variables need to be set (which were defined in the timing equations). For this we will add three specification sets to the timing set "Simple". You can open the timing specs in the timing window by selecting Select $\rightarrow$ edit specifications. Create new spec sets with Change $\rightarrow$ Create specification. Give them reasonable names as this will help you in the following steps:

- 1. Specification 1: simple\_150mhz with f = 150 MHz
- 2. Specification 2: simple\_10mhz with f = 10 MHz (already exists)
- 3. Specification 3: simple\_dummy with f = 100 MHz

Select Equation Set "Simple", ID and description name as above. Then adjust the frequencies accordingly.

Do not forget to download them to the tester.

**Note:** as Tetramax uses an own timing scheme creating the ATPG dataset, this is taken into account in a specific Tetramax timing set.

# 4 Testflow

The timing sets are now defined and we can start with the tests.

#### Student Task 6:

- Load the testflow *testflow\_vlsi3*
- Mount one of the available pony chips and connect.
- Run the basic tests: Continuity, ATPG and chip functionality tests.

All tests should work without errors.

#### 4.1 Speed test

**Student Task 7:** The pony consists of several different crypto accelerators. To simplify the task we will only consider one accelerator which is the AEGIS crypto accelerator.

- Create a new Functional Test (ac\_tml/AcTest/FunctionalTest) at the end of the testflow (by right-clicking on the dot and selecting Insert  $\rightarrow$  Run Test) with the following setup:
  - Timing Equation: Simple, 10 MHz, Functional
  - Voltage Levels: Default, 2.5/1.2V, Standard
  - Patterns: aegisAll

| Run the test with 150 MHz.                                                                                                    |
|----------------------------------------------------------------------------------------------------|
| <ul> <li>If it failed, have a look at the Timing diagram.</li> </ul>                                                                                                    |
| – You can find it in 93000→Results→Timing diagram                                                                                                    |
| <ul> <li>Set the Display to scope size.</li> </ul>                                                                                                    |
| <ul> <li>Go to the first errors by pressing several times <i>Next</i> until your reach the errors around<br/>the 9226th cycle and have a look at the exact output curve of <i>TREADY</i> by pressing<br/><i>Scope</i>. Why does this chip not work under these conditions. Discuss with the assis-<br/>tant:</li> </ul> |
| – What could we do to reach the 150 MHz?                                                                                                    |
|                                                                                                    |
| <ul> <li>Have a look at the Standard and Ideal-Terminated level set and re-do the test with the<br/>adjusted levels. (By changing the level in the properties window of the created test).</li> </ul>                                                                                                    |
| <ul> <li>Now change to the dummy specification and try if it works under this conditions with<br/>165 and 175 MHz. You can change the specs in the specification window.</li> </ul>                                                                                                    |

## **5** Sweep Tests

Run the test, does it work?

#### 5.1 Speed Test

We could now try to find the maximum frequency by testing all frequencies by hand, but as you can imagine, it is not convenient to do this for each chip and we want to do this in a automatic manner. For this purpose Sweep Tests (also called SpecSearch) are used.

The idea is to change one parameter while the others are kept constant. To find the maximum/minium value there are two methods which can be used: linear or binary search. In the linear mode we define a minimal  $f_{min}$ , a maximal value  $f_{max}$  and a step size  $\Delta$ . The tester will run the test with the frequencies  $f_{min} + i \cdot \Delta < f_{max}$  or until it fails.

Alternatively the binary mode uses binary search where the search interval (initial:  $f_{max} - f_{min}$ ) is split into two time intervals and the mean value is used for the test. If the test has passed the tester changes the search interval to the second half or the first half if it has failed. This new search interval is used to redo the first step iteratevely.

- Create a new test in the testflow. Right-click on the end of the testflow, then select <code>Insert \rightarrow Run Test</code>.
- Select a suitable test suite name
- Choose the test method <code>ac\_tml \rightarrow AcTest \rightarrow SpecSearch</code>
- Select a proper timing and level setup
- Select the patterns including the whole dataset for AEGIS.
- Select your new test.
- Adjust the spec you are looking for.
- Select the search method.
- Define the min and max values (and if you choose linear mode as well the step size)
- Select the right pins in the pin list
- Set Output to ReportUI
- Run the test.

What is the actual maximum frequency?

 $f_{max} = -$ 

## 5.2 IO Timing

In this part of the exercise you will setup tests for IO Timing.

- Setup Time
- Hold Time
- Contamination Delay
- Propagation Delay

#### Student Task 10:

- Lets start with a safe setup. Draw in Figure 1 the timing events for input pins and output pins for cycle *k*.
- How can we now find the setup time? In Figure 1 draw the application and test events. Draw the event and indicate the range in which the parameter is sweeped.
- Although we have test patterns including the most critical setup path, we might not see this setup violation in the sweep test. Why?

· What could be a reasonable solution for this problem?

- Now draw in Figure 1 the input signal for the pattern sequence 01100 and the according test time.
- How could we find the contamination delay. Draw them in the timing plot.

**Student Task 11:** In this last practical task you will create the wave tables, timing equations, timing specs and the sweep tests for the io delays.

- Create the wave tables with the scheme discussed in the previous task. Define the wave tables according to the pin groups. (Hint: There are two pin groups comp\_in and no\_comp\_in where the latter one consists of test pins and reset)
- Set up save timing specs.
- Create the tests and fill in the timing delays:

| $t_{setup} = $ | $t_{hold} = $ |
|----------------|---------------|
| $t_{prop} = $  | $t_{cont} = $ |

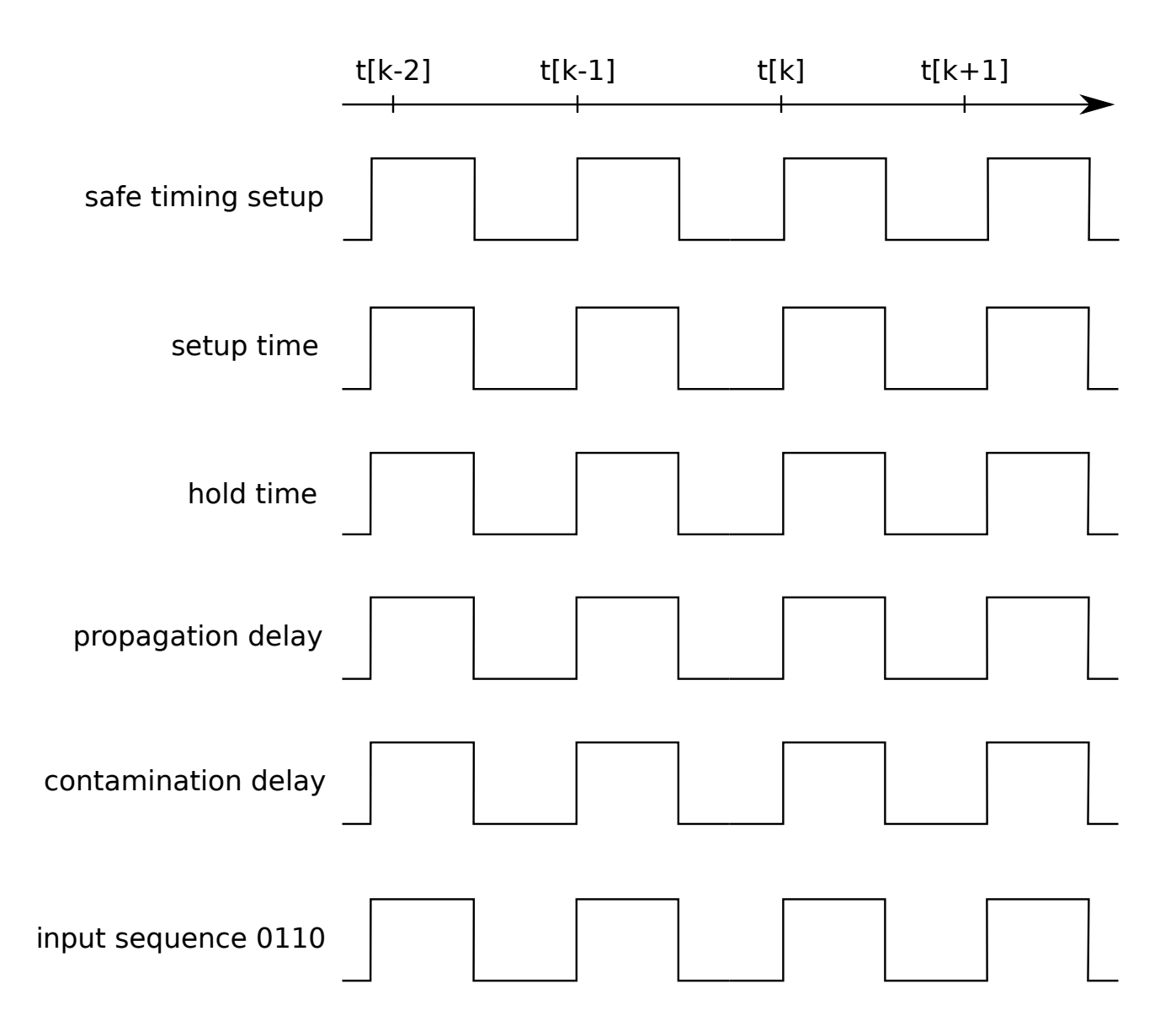

Figure 1: Timing events for IO timing tests.